## 교육신청 방법 안내

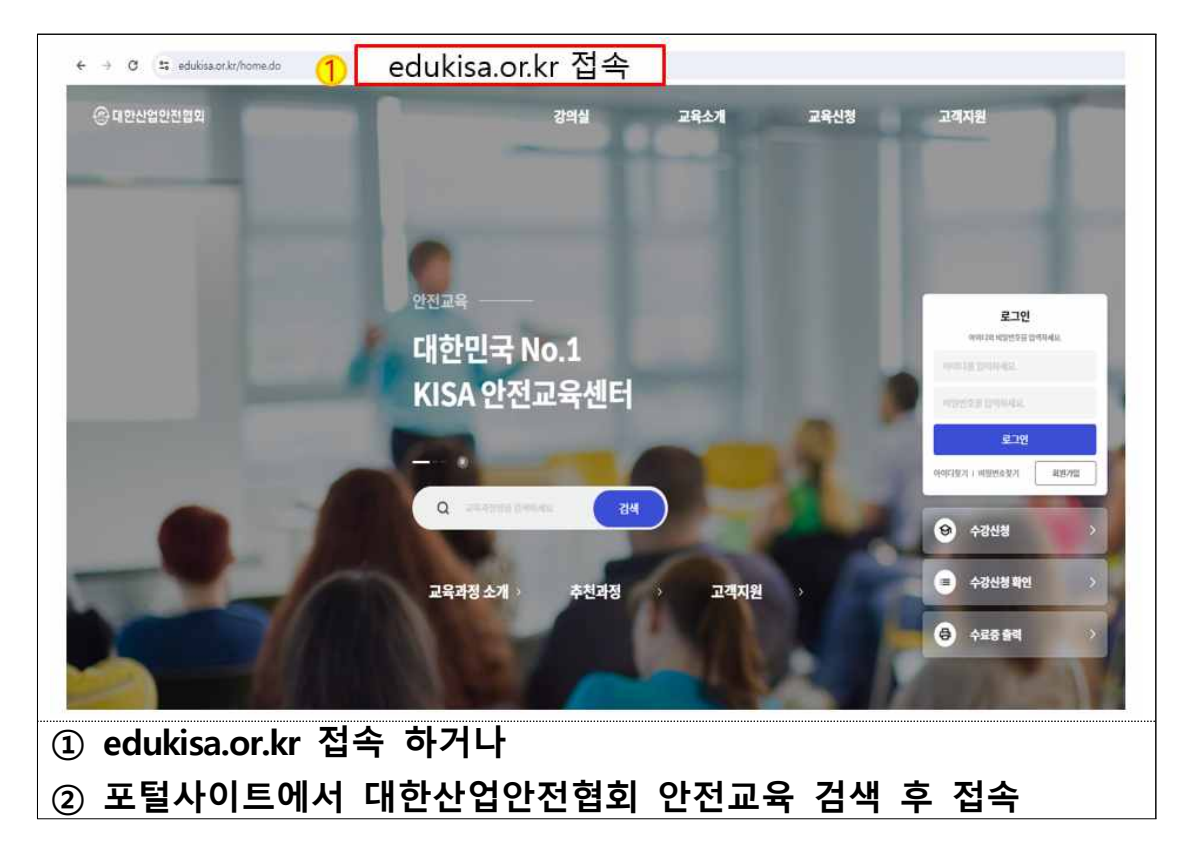

| 응대한산업안전협회 | 강의실                                         | <mark>2</mark> - | 교육신청             | 고객지원                                                    |
|-----------|---------------------------------------------|------------------|------------------|---------------------------------------------------------|
|           | •                                           | -                | 함부교육신청<br>양적교육신청 | • • • • • •                                             |
|           | <sup>안전교육</sup><br>대한민국 No.1<br>KISA 안전교육센터 |                  |                  | E2Q<br>MARINA TERSARA<br>MARINE BARMAN<br>MERITE BARMAN |
|           | <br>Q 244122 24443 284                      |                  |                  | 표그전<br>제제(문자 : 세포한 보기 487월<br>(영) 수강신청 >                |
| 1         | 교육과정 소개 > 추천과정 >                            | 고객지원             | 1                | 수강신청 확인 >   중 수료중 출력 >                                  |
| 교육신청 – 집체 | 교육신청                                        |                  |                  |                                                         |

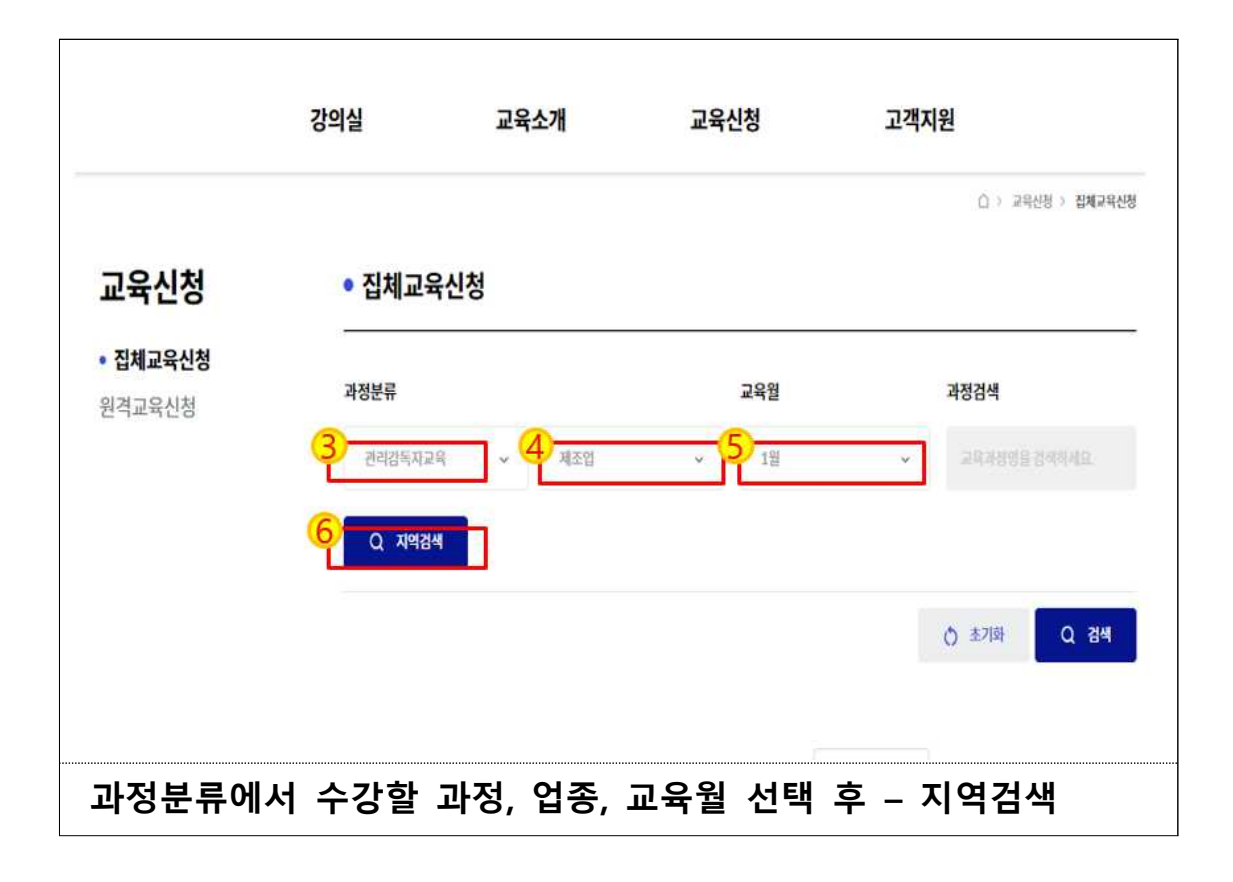

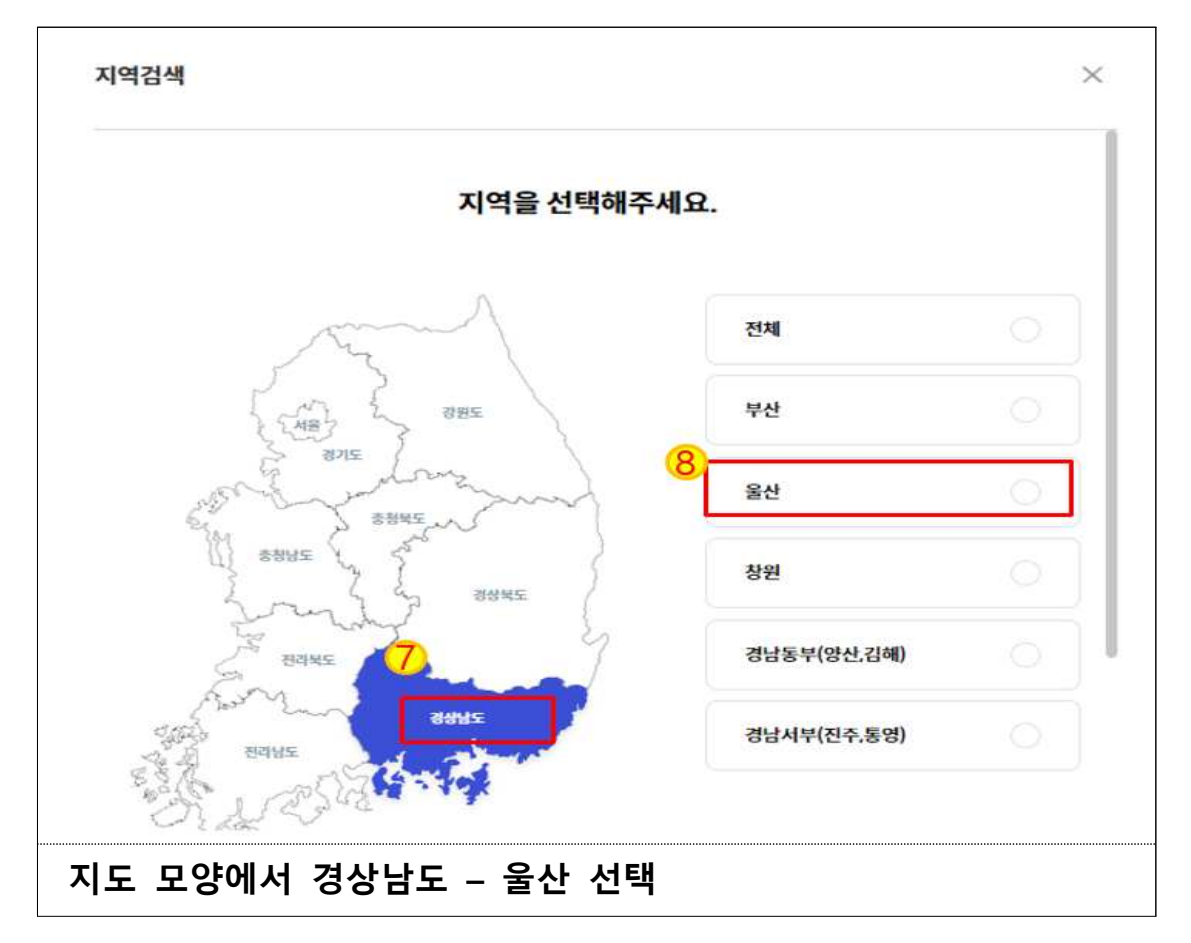

| 과정 기본정보<br>과정 기본정보<br>라정 기본정!<br>태정분류<br>교육유행<br>교육시간/일수                                                                                                    | स्वर्थन<br>स्वर्थन<br>स्वर्थन<br>स्वर्थन<br>स्वर्थन<br>स्वर्थन<br>स्वर्थन<br>स्वर्थन<br>स्वर्थन<br>स्वर्थन<br>स्वर्थन<br>स्वर्धन<br>स्वर्धन<br>स्वर्धन<br>स्वर्धन<br>स्वर्धन<br>स्वर्धन<br>स्वर्धन<br>स्वर्धन<br>स्वर्णन<br>स्वर्णन | 다.<br>2024년도 관리감:<br>간<br>                                                                                                    | 독자 법정교육(기<br>8 > 기타입<br>1-25<br>1-22<br>시간표<br>1자수<br>1자수<br>2024-01-24-202<br>2023-12-07-202 | <b>타업) - 16시</b><br>교육장안내<br>4-01-25<br>4-01-22 | 2024년<br>(기타업<br>교육배<br>간정연별 /1<br>2024       | 보도 관리감독자 법정교육<br>208,000 분<br>208,000 분<br>19월 2023-12-07-2024-01-22<br>01.24-2024-01.25 (1차 ~ )<br>기인산청<br>단복신청<br>비회원신청     |
|----------------------------------------------------------------------------------------------------|----------------------------------------------------------------------------------------------------|----------------------------------------------------------------------------------------------------|-----------------------------------------------------------------------------------------------|-------------------------------------------------|-----------------------------------------------|----------------------------------------------------------------------------------------------------|
| 과정 기본정보<br>과정 기본정보<br>과정 기본정보<br>과정 기본정보                                                                                                    | स्टब्स्<br>स्टब्स्<br>स्टब्रिस्<br>स्ट्रिस्<br>स्ट्रिस्<br>स्टब्स्<br>स्ट्रिस्<br>स्ट्रिस्<br>स्ट्रिस्<br>स्ट्रिस्<br>स्ट्रिस्<br>स्ट्रिस्<br>स्ट्रिस्<br>स्ट्रिस्<br>स्ट्रिस्<br>स्ट्रिस्<br>स्ट्रिस्<br>स्ट्रिस्<br>स्ट्रिस्<br>स्ट्रिस्<br>स्ट्रिस्<br>स्ट्रिस्<br>स्ट्रिस्<br>स्ट्रिस्<br>स्ट्रिस्<br>स्ट्रिस्<br>स्ट्रिस्<br>स्ट्रिस्<br>स्ट्रिस्<br>स्ट्रिक्<br>स्ट्रिस्<br>स्ट्रिस्<br>स्ट्रिक्<br>स्ट्रिक्<br>स्ट्रिक्<br>स्ट्रिक्<br>स्ट्रिक्<br>स्ट्रिक्<br>स्ट्रिक्<br>स्ट्रिक्<br>स्ट्रिक्<br>स्ट्रिक्<br>स्ट्रिक्<br>स्ट्रिक्<br>स्ट्रिक्<br>स्ट्रिक्<br>स्ट्रिक्र्                                                                                                    | 다시<br>2024년도 관리감:<br>가 비원 전체 사라 24 > 가 만<br>가 비원 전체 사라 24 > 가 만<br>가 나 가 나 가 나 가 나 가 나 다 가 다 다 나 다 나 다 다 다 다                            | 독자 법정교육(기<br>8 > 기타업<br>1-25<br>1-22<br>시간표<br>1차수<br>2024-01-24-202                          | <b>타업) - 16시</b><br>교육장안내<br>4-01-25            | 2024년<br>(기타업<br>28년<br>2024<br>2024<br>2024  | 보도 관리감독자 법정교육<br>) - 16시간<br>208,000 월<br>8월 0/59<br>2023-12-07-2024-01-22<br>01.24-2024-01.25 (1초 ×<br>기인신청<br>단체신청<br>비회원신청 |
| 과정기분정보                                                                                                    |                                                                                                    | 대해<br>2024년도 관리감:<br>간<br>기반은 관련과학자교육 > 기반<br>고비기간 2024-01-24-2024-01<br>관련기간 2023-12-07-2024-01<br>고리에 208000<br>과정내용                  | <b>독자 법정교육(기</b><br>8 > 700월<br>1-25<br>1-22<br>시간표                                           | <b>타업) - 16시</b><br>교육장안내                       | 2024년<br>(기타업<br>23%॥<br>2024<br>2024<br>2024 | 보도 관리감독자 법정교육<br>)) - 16시간<br>208,000 명<br>19월 0/59<br>2023-12-07 - 2004-01-22<br>01.24-2024-01.25(1차 · · ·<br>기인신청<br>단체신청   |
|                                                                                                    |                                                                                                    | 14 2024년도 관리감<br>간<br>기행분의 관객값에서구락 > 개막<br>가세가 2024-01-24-2024-01<br>선원가관 2023-12-07-2024-01<br>구박에 2020000                             | <b>독자 법정교육(기</b><br>8 > 기타업<br>1-25<br>1-22<br>시간표                                            | <b>타업) - 16시</b>                                | 2024년<br>(기타업<br>28%배<br>288217<br>2024       | 보도 관리감독자 법정교육<br>)) - 16시간<br>208,000 월<br>8월 0/59<br>2023-12-07-2024-01-22<br>01.24-2024.01.25(17 ↔<br>개인신청<br>다버시체          |
| 과정 기본정보                                                                                                    |                                                                                                    | 14<br>2024년도 관리감<br>간<br>기행분의 관리감에서자구락 > 기위<br>구성대원 2024-01-24-2024-01<br>관리가진 2024-01-24-2024-01<br>관리가진 2020-02-2024-01<br>관리에 200000 | <b>독자 법정교육(기</b><br>8 > 700월<br>1-25<br>1-22<br>시간표                                           | <b>타업) - 16시</b>                                | 2024년<br>(기타업<br>219년17년<br>219년17년<br>2024년  | I도 관리감독자 법정교육<br>) - 16시간<br>208,000 별<br>19월 0/59<br>2023-12-07 - 2024-01-22<br>01.24-2024.01.25 [1차 ~ ~                     |
| in the second second se |                                                                                                    | 14 2024년도 관리감:<br>간<br>기회분의 관객값에서구락 > 기대<br>구석가 2024-01-24-2024-01<br>선원가관 2023-12-07-2024-01<br>구박에 2080-00                            | <b>독자 법정교육(기</b><br>8 > 7098<br>1-25<br>1-22                                                  | 타업) - 16시                                       | 2024년<br>(기타업<br>고파비<br>산왕연환/1<br>산왕기간        | I도 관리감독자 법정교육<br>) - 16시간<br>208,000 번<br>2023-12-07 - 2024-01-22                                                             |
|                                                                                                    |                                                                                                    | 2024년도 관리감<br>간<br>기비분의 관련(204-01-24-2024-02                                                                                            | 독자 법정교육(기<br>8 > 개막입<br>1-25                                                                  | 타업) - 16시                                       | 2024년<br>(기타업<br>2004                         | !도 관리감독자 법정교육<br>)) - 16시간<br>208,000 ♯                                                                                       |
|                                                                                                    |                                                                                                    | 2024년도 관리감<br>가                                                                                                    | 독자 법정교육(기                                                                                     | 타업) - 16시                                       | 2024년<br>(기타업                                 | !도 관리감독자 법정교육<br> ) - 16시간                                                                                                    |
|                                                                                                    |                                                                                                    | 1000                                                                                                    |                                                                                               |                                                 |                                               |                                                                                                    |
| 고육상세                                                                                                    |                                                                                                    |                                                                                                    |                                                                                               |                                                 |                                               |                                                                                                    |
| 지역 선                                                                                                    | 택 후 검                                                                                                    | 색 – 교육신                                                                                                    | 청                                                                                             |                                                 |                                               |                                                                                                    |
|                                                                                                    | <b>@</b>                                                                                                    | 고류가 2024-01-24 - 2024-01-25<br>고류파 208000원<br>고류파 208000원<br>고류파 20 프라 50<br>고유산왕<br>고유산왕                                               | 5                                                                                             |                                                 |                                               |                                                                                                    |
|                                                                                                    |                                                                                                    | 2024년도 관리감독자 법경<br>육(기타업) - 16시간                                                                                                    | 형교                                                                                            |                                                 |                                               |                                                                                                    |
|                                                                                                    |                                                                                                    |                                                                                                    |                                                                                               |                                                 |                                               |                                                                                                    |
|                                                                                                    |                                                                                                    | 512                                                                                                    |                                                                                               |                                                 | 고박일정보기 🗸 🖬                                    | HE 과학일은 신청가들은 책에는                                                                                                    |
|                                                                                                    |                                                                                                    |                                                                                                    |                                                                                               |                                                 | 0                                             | 9<br><sup>초기회</sup> Q 검색                                                                                                    |
|                                                                                                    |                                                                                                    | Q 지역경세 음선                                                                                                    |                                                                                               |                                                 |                                               |                                                                                                    |
|                                                                                                    |                                                                                                    | 관리감박자교육 🗸                                                                                                    | 기타인                                                                                           |                                                 |                                               |                                                                                                    |

| 사업자등록  | 번호 🗸      | 610          | -            | 86       | - 33452  | 검색              |
|--------|-----------|--------------|--------------|----------|----------|-----------------|
| 업장 목록  | 루         | 장명           | 사업자등로버승      | (##3)    |          | 54              |
| 0      | 에스케이피     | 유코어 주식회<br>사 | 610-86-33452 | 최두환      | 울산 남구 용) | 일로 255, 1층(고사동) |
| 장이 검색되 | 티지 않을경우 [ | [사업장 신규등     | 록]을 해주세요. 사  | 입장신규등록 > |          |                 |
|        |           |              |              | 닫기       |          |                 |

| 사업장정보 (현재소속의 사업자동                        | 루번호 및 사업왕명을 만드시 확인해주세요.)      |   | _              |
|------------------------------------------|-------------------------------|---|----------------|
| 사업자 등록번호 *                               | -                             | - | 12<br>사업장검색    |
| 사업공영 *                                   |                               |   |                |
| 1표자 -                                    |                               |   |                |
|                                          |                               |   |                |
| <b>ች</b> ሏ •                             |                               |   |                |
| 주소 ·<br>비회원정보<br>미름 ·                    |                               |   |                |
| 주소 ·<br>비회원정보<br>개품 ·<br>생년일일 ·          | 194015231844i 주상 (Hal)        |   |                |
| 주소 -<br>비회원정보<br>예용 -<br>생년왕일 -<br>휴대폰 - | 19901231(634리 순자 [14])<br>010 |   | 10<br>10<br>10 |

| 사업장검색     |                            |                          |                                  |         | ×          |
|-----------|----------------------------|--------------------------|----------------------------------|---------|------------|
| 사업자등록번    | 호 <b>~</b> 604             | - 8                      | 32                               | - 04454 | 13<br>24   |
| 사업장 목록    |                            |                          |                                  |         |            |
| 선택        | 사입장명                       | 사업자등록번호                  | 대표자                              | 3       | <u>¢</u> 4 |
| 사업장이 검색되지 | 않을경우 <mark>[사업장 신</mark> 규 | 등록된데<br>구등록]을 해주세포, 사업장( | 이터가 없습니다.<br>신규등록 ><br><b>닫기</b> |         |            |
| 사업장 김     | 엌색이 되지                     | 않는 경우0                   | ╢는 <b>-</b> 사                    | 업장신규등록  | 선택         |

| 방 <b>이 검색되지 않</b><br><sup>1</sup> 제소속의 사업자 등록 | 으신가요? 사업<br>번호 및 사업장명을           | <mark>법자를 신청해주세요.</mark><br>만드시 확인해주세요.                                  |
|-----------------------------------------------|----------------------------------|--------------------------------------------------------------------------|
|                                               |                                  |                                                                          |
|                                               |                                  |                                                                          |
| 010                                           | <b>~</b> -                       |                                                                          |
|                                               |                                  |                                                                          |
|                                               |                                  |                                                                          |
| 파일 선택                                         |                                  | 업로드할 파일을 이곳에 끊어놓으세요                                                      |
|                                               | #191등 8                          | : 또한 이미 주· AIL SZ.                                                       |
|                                               | *                                |                                                                          |
|                                               | 장이 검색되지 않<br>1제소속의 사업자 등록<br>010 | 장이 검색되지 않으신가요? 사업<br>I제소속의 사업자 등록번호 및 사업장명을<br>010 ↔ -<br>배일 선택<br>파일 전택 |

|                     | 848        |            |           |              |
|---------------------|------------|------------|-----------|--------------|
| 생년월일 =              | 2000-01-01 |            |           | 6            |
| 후대폰 ·               | 010        | × - 1111   | · 222     | 인증           |
|                     | -sime and  |            |           | क्षध         |
| 계산서담당자              |            |            | 수강 신청자 본인 | 과동일 Q 개산시성당지 |
| NE -                | 6)         |            |           |              |
| 후대분 ·               | 010        | · ·        | 4         |              |
| ) (UB 21 -          |            | e          | শশুৱন     | ÷            |
| 개인정보 수집 및 이용동의 (웹수) |            |            |           | ~            |
| 개인정보 제3자 제공동의 (필수)  |            |            |           | ~            |
|                     |            | · 18<br>전성 |           |              |
|                     |            |            |           |              |

| 4433 -                |                                                                                            |                        |
|-----------------------|--------------------------------------------------------------------------------------------|------------------------|
| <b>前4</b> 年 -         | 교육신청                                                                                       | ×                      |
|                       | 호 현재신청하신 교육은<br>2024년도 관리감독자 법정교육(기타업) - 16시간입니(                                           | ICł.                   |
| 1 MALAGERS            | 본 과정은 소속 사업장의 입승(안국료순간입문류)에 당취 수감해야 합니다.<br>입종에 맞지 말과 신청했을 경우 교육시간 안정이 되지 않을 수 있으니 유의하기시바람 | 144<br>67 AMU MO(3 59) |
| 1.101884              | <u> 문제칭 지료를 통원 입중 분류 확인명법</u>                                                              | TSESTERTS              |
| 이름 *                  | 19 · · · · · · · · · · · · · · · · · · ·                                                   |                        |
| A128 -                |                                                                                            |                        |
|                       | 취소 교육신청                                                                                    |                        |
| 이배엽 -                 |                                                                                            | Classed Corm           |
|                       |                                                                                            |                        |
| ✓ 개인정보 수집 및 이용동의 (응수) |                                                                                            |                        |
|                       |                                                                                            |                        |
| 신청과정 최종               | 확인 - 교육신청                                                                                  |                        |